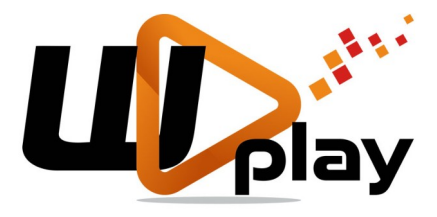

# Manual de Instruções

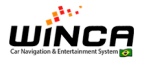

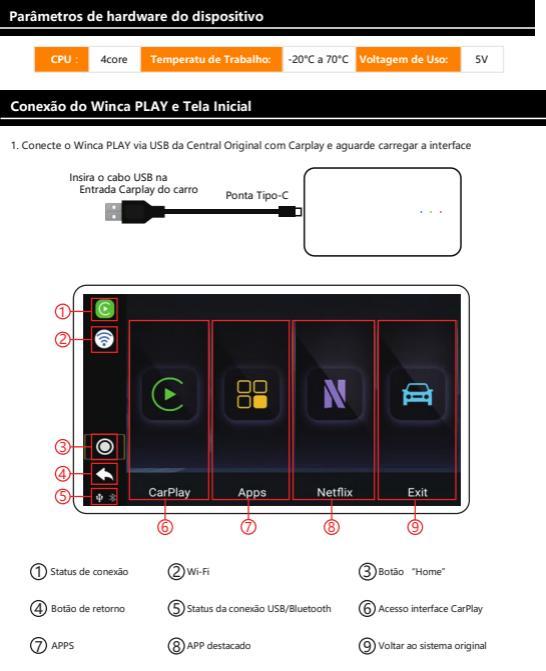

### Conexão Carplay sem fio

 Toque no ícone Carplay ou similar da sua central para entrar na intertafe Carplay. Use um iPhone para conectar o Bluetooth. O nome do dispositivo no Bluetooth é: BT-XXXX

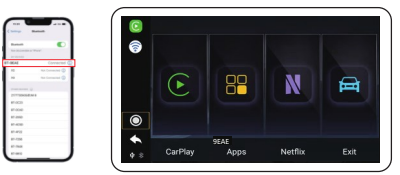

 Após conectar o bluetooth, o celular irá abrir a interface Carplay na tela da Central Multimídia. Já estará pronta para operação.

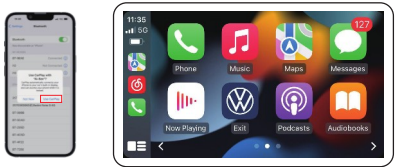

#### Usando o assistente touch

#### Interface CarPlay sem fio

|  | 0        | Touch assistant | Será exibido quando<br>Em APPs de terceiros |
|--|----------|-----------------|---------------------------------------------|
|  | <u>"</u> | Voice key       | Toque para Viva Voz                         |
|  | 9        | Escape key      | Sair do Carplay                             |
|  | <b>1</b> | Return key      | Toque para voltar<br>à tela anterior        |

#### Funções da Interface

| 0 | 0 | Touch assistant | Será exibido quando<br>Em APPs de terceiros |
|---|---|-----------------|---------------------------------------------|
|   | • | Voice key       | Toque para Viva Voz                         |
| 3 | Ø | Home button     | Voltar para "Home"                          |
| 5 | 9 | Return key      | Toque para voltar<br>à tela anterior        |

#### Status das luzes

## Azul: Energia Verde: Atualização Vermelha: Sistema (Pisca lento: 4 vezes por segundo - Pisca Răpido: 0.5 vezes por segundo)

- to for the first of the first of the first o
- Falha de atualização: luzor verde o vermelha ficação ligadar o constante
- Aplicativo não detectado: luzes verde e vermelha permanecem desligada:

#### Atualização de Sistema

Faça o download no pendrive, sem descomprimir. Plugue no Winca PLAYe inicie o processo de atualização. Durante o processo você retornará à interface original do carro. Não toque em nada, nem desligue nada, Apenas aguarde enquanto o processo finalize com sucesso de acordo com as luese se comportan. Só ai Então retire o pendrive. Atenção: Tenha certeza de que tirou o pendrive para reiniciar o Winca PLAY!!!

- 1. Não desligue durante o processo de instalação e atualização
- 2. Depois da atualização se completar, apague os arquivos de instalação do pendrive
- 3. Para confirmar a atualização, no dispositivo: Configurações / Informações de Versão

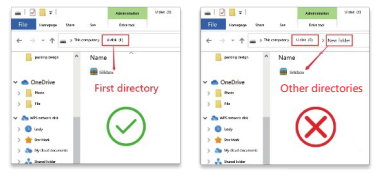

#### Como ativar a banda 4G / 5G e acesso ao Bluetooth

| none (4G / 5G )<br>inho: Configurações / Hotspot Pessoal<br>lígue a compatibilidade máxima para usar o 4G / 5G<br>one pode conectar automaticamente à rede apenas na<br>de interface do Hotspot Pessoal) | iPhone (Bluetooth)<br>Caminho: Configurações / Hotspot Pessoal / Ativar /<br>Permitir que outros participem                                                                                 |
|----------------------------------------------------------------------------------------------------|----------------------------------------------------------------------------------------------------|
| 09:29 .atl 5c ា                                                                                                    | 09:29 .atl 5G 📼                                                                                                    |
| Cellular Personal Hotspot                                                                                                    | < Cellular Personal Hotspot                                                                                                    |
| Personal Hotspot on your iPhone can provide Internet<br>access to other devices signed into your ICloud account<br>without requiring you to enter the password.                                          | Personal Hotspot on your IPhone can provide Internet<br>access to other devices signed into your iCloud account<br>without requiring you to enter the password.                             |
| Allow Others to Join                                                                                                    | Allow Others to Join                                                                                                    |
| WLAN Password 12345678 >                                                                                                    | WLAN Password 12345678 >                                                                                                    |
| Allow other users or devices not signed into iCloud to<br>look for your shared network "IPhone M" when you are in<br>Personal Notspot settings or when you turn it on in<br>Control Center.              | Allow other users or devices not signed into iCloud to<br>look for your shared network "iPhone14" when you are in<br>Personal Hotspot settings or when you turn it on in<br>Control Center. |
|                                                                                                    |                                                                                                    |

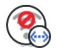

#### Depois que o icone aparecer, você pode usar o Bluetooth!

Tendo em vista a banda larga Bluetooth, este aparelho só está disponível para ouvir música, não para reproduzir vídeos online.

## Está desconectado?

Winca PLAY é um dispositivo Android, e processa uma grande quantidade de informações em uma certa temperatura. Nenhum componente é inflamável ou explosivo, use-o com Tranquilidade e confiança.

## Por que o carplay às vezes não conecta?

- Configure manualmente para conectar o wi-fi do carplay
- 2. O telefone não clica em "Usar Carplay
- 3. O wi-fi do celular está sendo ocupado por outro dispositivo
- 4. Reinicie o celular

## Formatos suportados e capacidade do Pendrive Formato: FAT32/NTFS Capacidade: 8Gb/16Gb/32Gb/64Gb

O produto está travado, o que devo fazer? Restauração de Fábrica: Config. / Mais configurações / Sistema Opções de redefi. Avanç. / Apagar data (redefinição de fábrica)

## Por que não há sinal quando o carplay está ligado?

O Carplay funciona por transmissão reversa de dados por WiFi, Por tanto não pode usar redes Wi-fi. Mas você pode usar 4G ou a rede Bluetooth (a rede 4G requer suporte ao dispositivo)

## Música não está sendo ouvida?

Config. de Fábrica (senha: 0789) / Modo de Som / Escolha o modo 1, lembre-se de reiniciar após selecionar o modo 1, 2 ou 3, Se quiser testar todos para identificar o melhor para você.

## Por que ele está desconectado?

1. Encerre a conexão Bluetooth entre o cleular e a Central Multimídia original do carro

2. Se a interface de fio/adaptador Tipo-C está em mau contato

 Considere se a fonte de alimentação Usb do host original do carro não é suficiente para ativar o Winca PLAY

4. Problemas de compatibilidade de dispositivos e carros

O Winca Play aquece um pouco quando em funcionamento, pois uma grande quantidade de processamento está em andamento. É um fenômeno normal. Este dispositivo não contém substâncias inflamáveis ou explosivas, como baterias, etc. Fique tranquilo ao utilizar. Se o calor incomodar, pare de usar e entre em contato com o revendedor ou suporte Winca!